| Application Note |                                                  | Ref No: an2k-053 | Last Modify 171017 |
|------------------|--------------------------------------------------|------------------|--------------------|
| テーマ              | CSV ファイル 保存/読込 サンプルアプリケーション                      |                  |                    |
| 使用機器             | MPC-2000 シリーズ CPU ボード、パソコン(Visual Studio VB.net) |                  |                    |

#### 概要

MPC にログしたデータを PC へ CSV ファイルとして保存、または PC の CSV ファイルを MPC に転送します。ロギングは点データに行います。点データとは X,Y,U,Z が一組の4 次元配列変数で、バッテリバックアップされており、ログ保存などに応用できます。

MPC~PC 間の通信は MPC に内蔵された MEWNET プロトコルを用います。VB.net プロジェクトに は MEWNET プロトコル通信ライブラリ mewnet.vb を追加します。これにより MPC はバックグラウン ドで PC と通信を行います。

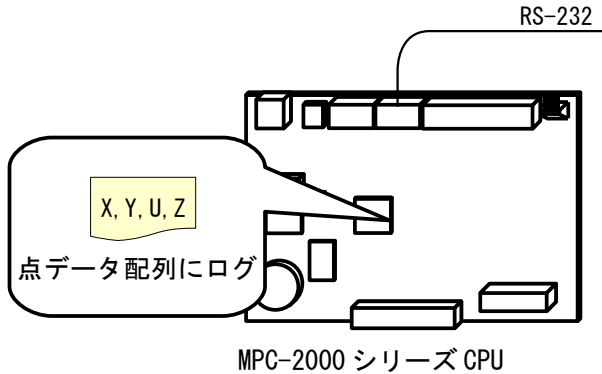

(MPC-1000, MPC-N816は除く)

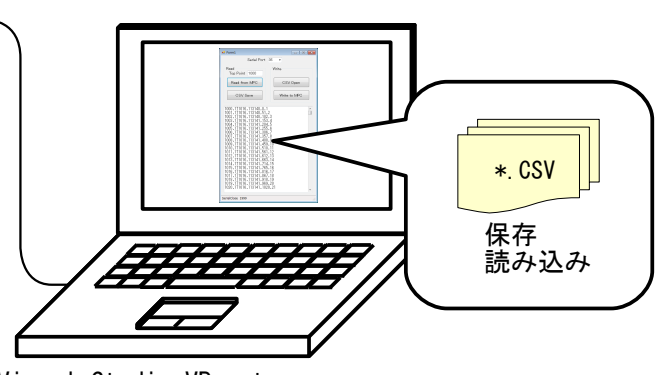

Visual Studio VB.net MEWNETプロトコル通信ライブラリ mewnet.vb

# MPC プログラム

MEWNET コマンドで通信速度とポートを設定します。これで PC の要求に対して自動的に応答します。

ログするデータは SETP コマンドで 点番号,X,Y,U,Z の順に書き込みます。このサンプルでは P(1000) から 1000 個、年月日,時分秒,SYSCLK 値,カウント を書込みます。実際はこれを記録したいデータに 置き換えます。

```
MEWNET 38400 2 /* 通信ボート設定
FILL P(1000) 1000 /* 使用するエリアをクリア。X(n)=0でデータ終わり
SYSCLK=0
cnt=1
FOR p=1000 TO 1999 /* データ作成
SETP p DATE(VOID) TIME(VOID) SYSCLK cnt
cnt=cnt+1
TIME 50
NEXT
PRINT "Data Set"
```

# VB アプリケーション

#### 実行例

(前記の MPC のプログラムを RUN してデータを作成した後に実行します。)

PC へ保存

MPC の点データ P(1000)から X,Y,U,Z を1セットで読み込みます。X のデータが0 なら読み込みを終 了します。カンマ区切り CSV テキストファイルとして保存します。

• PC から読み込み

PCからカンマ区切り \*.CSV テキストファイルを読み込みます。

フォーマットは "点番号,data1,data2,data3,data4"で、点番号は連続した番号、dataは最大4バイト長です。

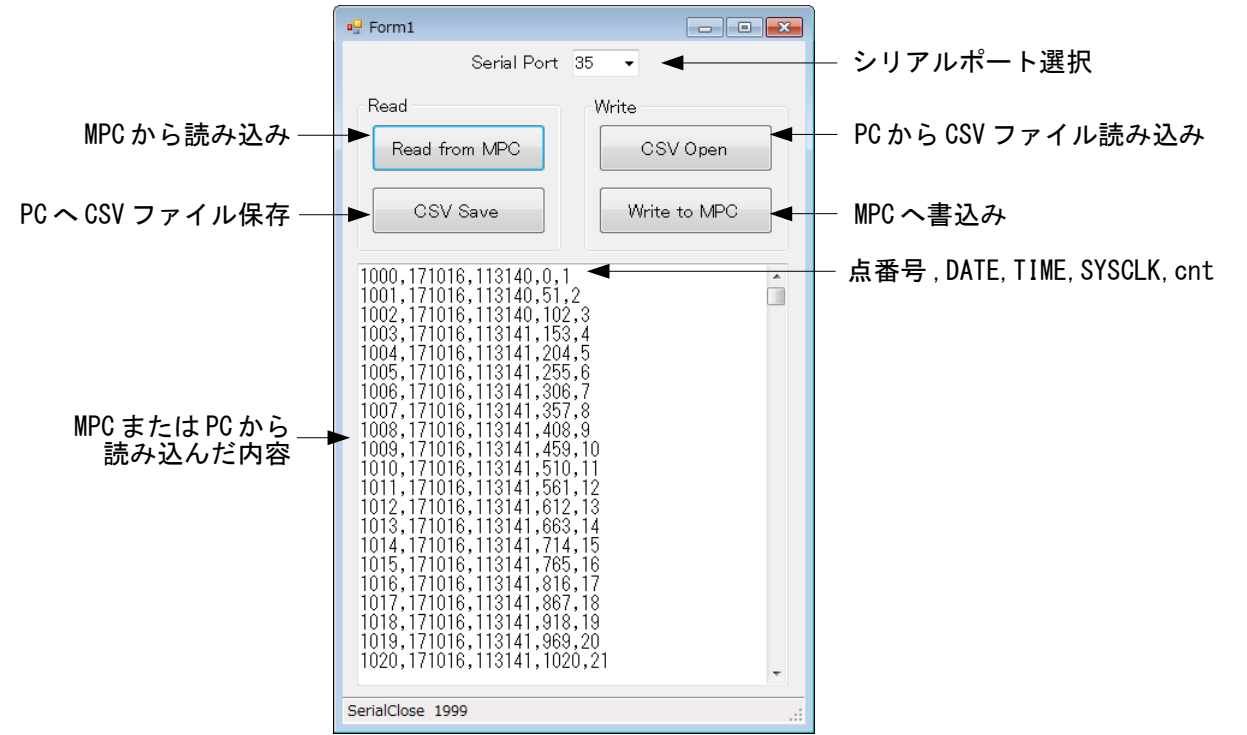

• PCのCSVファイル例

1000, 171016, 113140, 0, 1 1001, 171016, 113140, 51, 2 1002, 171016, 113140, 102, 3 (中略) 1997, 171016, 113231, 50847, 998 1998, 171016, 113231, 50898, 999 1999, 171016, 113231, 50949, 1000

### 関係資料

- サンプルプロジェクトは <u>開発ツール ダウンロード</u> No480 に掲載しています。
   (Visual Studio 2013 Pro で作成。Visual Studio Community 2017 でもビルド、動作確認。)
- 接続方法、MEWNET プロトコル通信ライブラリ mewnet.vb については 技術情報 <u>ti2k-151109 MEWNET プロトコル通信 VB.net 用ライブラリ</u> を参照してください。